| Microsoft |
|-----------|
| Forms     |

- Un formulaire est une enquête réalisée à l'aide d'un questionnaire sans notation ou évaluation possible.
- Le questionnaire ou QCM permet d'évaluer les réponses en indiquant et notant les réponses justes.

#### **1. Créer un formulaire**

#### À partir d'Outlook

| - Cliquez le bouton Lanceur d'applications                                                                                                    | plications.             |                                                                         |  |
|----------------------------------------------------------------------------------------------------|-------------------------|-------------------------------------------------------------------------|--|
| - Sélectionnez l'application Forms                                                                                                    | + Nouveau ∨ ↑ Charger ∨ |                                                                         |  |
| <ul> <li>À partir de OneDrive</li> </ul>                                                                                                    |                         | Document Word                                                           |  |
| <ul> <li>Cliquez sur le bouton Nouveau puis Enquête Forms.</li> <li>⇒ Microsoft propose de créer un questionnaire ou un formulaire :</li> </ul> | Nouveau                 | Classeur Excel                                                          |  |
| - Sélectionnez éventuellement un modèle prédéfini.                                                                                              | Nouveau formulaire      | <ul> <li>Présentation PowerPoint</li> <li>Bloc-notes OpeNote</li> </ul> |  |
| - Sélectionnez l'option <b>formulaire</b> .                                                                                                    |                         | Enquête Forms                                                           |  |
|                                                                                                    |                         | Document au format texte brut                                           |  |
| ⇒ Forme oct ouvert et le fonêtre de perométroge du guestionneire                                                                                | questionnaire           | ant offichéo :                                                          |  |
|                                                                                                    |                         |                                                                         |  |

| Onglet création | questionnaire | Onglet aperçu des ré |
|-----------------|---------------|----------------------|
| Que             | stions        | Réponses             |
| Formulaire      | e sans titre  |                      |

| Inglet création questionnaire | Onglet aperçu des réponses |
|-------------------------------|----------------------------|
| Questions                     | Réponses                   |
| Formulaire sans titre         |                            |
| + Ajouter                     |                            |

Le questionnaire est créé en ligne. Il est automatiquement sauvegardé dans un serveur Microsoft aux USA et les données sont sauvegardée sur des serveurs européens. Pour ouvrir un questionnaire ou un formulaire Microsoft Forms vous devez activer l'application Forms en ligne et gérer les questionnaires et les réponses à partir de cet espace en Cloud. Les documents ne sont pas sur l'espace OneDrive.

#### Saisir le titre du formulaire et un texte explicatif

| - Cliquez dans la zone <b>Formulaire sans titre</b> et saisissez le titre souhaité.                                                                                |                              | Questions                                                                                                    |                            | Réponses |     |
|----------------------------------------------------------------------------------------------------|------------------------------|----------------------------------------------------------------------------------------------------|----------------------------|----------|-----|
| - Cliquez dans la zone <b>Entrer une description</b><br>et expliquer rapidement l'objectif du<br>questionnaire.                                                    | Questie<br>Nous che<br>+ Ajo | onnaire de satisfaction<br>erchons à connaître votre degré de satisfaction des s<br>uter                                                                         | ervices qui vous sont prop | osés     |     |
|                                                                                                    | III Forms (Preview)          | Mythologie Homéri                                                                                                    | que - Enregistré           |          | ? 😝 |
| <ul> <li>Sélectionner un thème</li> <li>Cliquez le bouton Thème en haut de la fenêtre.</li> <li>Sélectionnez un thème dans le volet affiché au-dessous.</li> </ul> | 8                            | Questions<br>Mythologie Homérique (1<br>Testez vos connaissances le l'Odyssée d'Homère<br>1. Comment s'appelle le héro de l'Odyssée ?<br>(2 points)<br>(2 alice) | Répons<br>0 points)        |          |     |

## 2. Gérer les formulaires

### Sauvegarder un formulaire

- Forms sauvegarde en temps réel les formulaires. L'opération est donc automatique.

### Fermer un formulaire et activer Forms

- Cliquez sur l'outil Forms (Aperçu) en haut de l'écran.

#### Ouvrir un formulaire

#### - Activez Microsoft Forms

- $\Rightarrow$  les formulaires existants sont affichés à l'écran.
- Cliquez le formulaire à ouvrir.

#### Quitter Forms

- Fermer l'onglet du navigateur dans lequel il est affiché

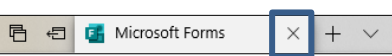

## Supprimer un formulaire

- Activez Microsoft Forms et cliquez le bouton Options [...] en haut du formulaire à supprimer
- Sélectionnez l'option Supprimer puis validez l'opération en cliquant Continuer.

## Renommer un formulaire

- Activez Microsoft Forms est ouvrir le formulaire à renommer.
- Modifiez le titre du formulaire.

# 3. Paramétrer les sections

## Créer une section

Les sections structurent les grandes parties d'un questionnaire (exemple) :

- les questions qui concernent les centres d'intérêts ;
- les questions qui concernent les comportements d'achats ;
- Les questions qui concernent les priorités d'achat, les valeurs personnelles ;
- o les questions qui concernent l'identité de la personne.

| <ul> <li>Cliquez sur le bouton + Ajouter puis le bouton</li> <li>Sélectionnez l'option Section.</li> </ul> | +       | ۲  | Choix    | Abc Texte        | 🖒 Évaluation | 🛄 Date | $\sim$ |                     |
|----------------------------------------------------------------------------------------------------|---------|----|----------|------------------|--------------|--------|--------|---------------------|
| - Cilquez sur le bouton                                                                                    |         |    |          |                  |              |        | ↑↓     | Classement          |
|                                                                                                    |         |    |          |                  |              |        |        | Likert 🛈            |
| - Sélectionnez l'option Section.                                                                           |         |    |          |                  |              |        | Ø      | Net Promoter Score® |
|                                                                                                    |         |    |          |                  |              |        | Q      | Section             |
| - Saisissez le nom de la section et un desc<br>éventuel.                                                   | criptif | St | ection 1 |                  |              |        |        |                     |
| - Cliquez sur le bouton + Ajouter                                                                          |         |    | Vos goût | s<br>description |              |        |        |                     |
|                                                                                                    |         |    | + Ajout  | er               |              |        |        |                     |

#### Supprimer une section

- Cliquez sur le titre de la section à supprimer puis sur le bouton

- Sélectionnez l'option Supprimer la section puis l'option à mettre en œuvre.

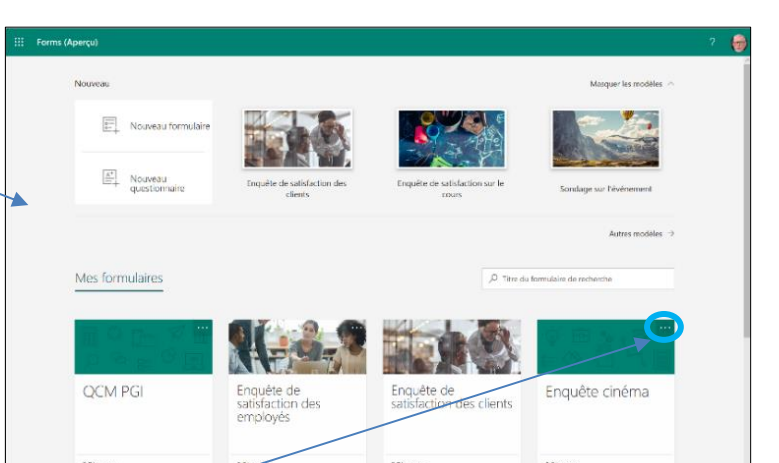

| Dupliquer la section |   |                      |
|----------------------|---|----------------------|
| Supprimer la section | > | Section seulement    |
| Déplacer la section  |   | Section et questions |

| Μ | ic | ro  | S | oft |
|---|----|-----|---|-----|
|   | Fo | orr | n | S   |

# Fiche-outil n° 02 Créer un formulaire et paramétrer les questions

| <ul> <li>Déplacer une section</li> </ul>                                                                                                    |                                                               | Déplacement de la section      |                 | ×                     |
|----------------------------------------------------------------------------------------------------|---------------------------------------------------------------|--------------------------------|-----------------|-----------------------|
| - Cliquez sur une section puis sur le bouton                                                                                                    |                                                               | Section 1 : Filtre             |                 |                       |
| - Sélectionnez l'option <b>Déplacer la section</b> puis dé                                                                                                    | placez la section à                                           | Section 2 : Satisfaction resta | urant "le Dahu" |                       |
| l'endroit souhaité à l'aide des flèches vers le haut                                                                                                    | ou vers le bas.                                               | Section 3 : Identification     |                 | $\uparrow \downarrow$ |
| 4. Saisir les questions                                                                                                    |                                                               |                                | Annuler         | ОК                    |
| <ul> <li>Créer une question</li> </ul>                                                                                                    |                                                               | Abc Tayte 22 Évalu             | ation Date      |                       |
| - Cliquez sur le bouton + Ajouter et sélectionn                                                                                                    | iez le                                                        |                                |                 | Classement            |
| type de question à créer (le bouton ) offre pl                                                                                                    | us de                                                         |                                | ≡               | Likert 🛈              |
| choix).                                                                                                    |                                                               |                                | 0               | Net Promoter Score®   |
|                                                                                                    |                                                               |                                |                 | Section               |
| - Saisissez la question.                                                                                                    |                                                               |                                | ħ               | În ↑ ↓                |
| <ul> <li>Paramétrez les options de réponses en<br/>fonction des caractéristiques (Voir ci-après les<br/>types de questions possibles et leur<br/>paramétrage).</li> <li>Précisez éventuellement si la réponse est<br/>obligatoire.</li> </ul> | Aimez-vous manger des glace Oui Non Ajouter une option Ajoute | r une option « Autre »         |                 |                       |
| - Précisez éventuellement si plusieurs réponses                                                                                                    |                                                               | Plu                            | sieurs réponses | Obligatoire ···       |
| sont possibles.                                                                                                    | + Ajouter                                                     |                                |                 |                       |

| Types de<br>questions                    | Exemples                                                                                                    |  |  |  |  |  |
|------------------------------------------|----------------------------------------------------------------------------------------------------|--|--|--|--|--|
| Question<br>Choix<br>Fermée              | La personne coche la ou les réponses souhaitées.                                                                                                    |  |  |  |  |  |
| Question<br>Choix<br>Liste<br>déroulante | Une réponse possible à choisir dans une liste déroulante.          7. Quel est votre critère le plus important dans de choix d'un restaurant         Selectionnez votre réponse         le cadre         le confort         L'ambiance         la qualité de la nourriture |  |  |  |  |  |
| Classement                               | La personne classe les réponses proposées en les cliquant-glissant vers le haut ou vers le bas.                                                                                                    |  |  |  |  |  |

| Μ | ic | ro: | S0 | ft |
|---|----|-----|----|----|
|   | Fo | rn  | ns |    |

# Fiche-outil n° 02 Créer un formulaire et paramétrer les questions

page 4

|              | 2. Classez vos priorités par ordre d'importance                                                                                   |                                  |  |  |  |
|--------------|----------------------------------------------------------------------------------------------------|----------------------------------|--|--|--|
|              | 1 Décor                                                                                                    |                                  |  |  |  |
|              | 2 Qualité nourriture                                                                                                    |                                  |  |  |  |
|              | 3 Originalité 🔨 🗸                                                                                                    |                                  |  |  |  |
|              | 4 Accueil                                                                                                    |                                  |  |  |  |
|              | 5 Service                                                                                                    |                                  |  |  |  |
|              |                                                                                                    |                                  |  |  |  |
|              | Le texte peut être court ou long                                                                                                  |                                  |  |  |  |
| Texte        | 1. Que pensez-vous du mobilier du salon d'accueil ?                                                                               |                                  |  |  |  |
|              | Entrez votre réponse                                                                                                    |                                  |  |  |  |
|              |                                                                                                    |                                  |  |  |  |
|              | 9. Combien avez-vous de voitures ?                                                                                                |                                  |  |  |  |
| Nombre       | La valeur doit être un nombre                                                                                                    |                                  |  |  |  |
|              | Restrictions Nombre ~                                                                                                    |                                  |  |  |  |
|              |                                                                                                    |                                  |  |  |  |
|              | • Que pensez vous de l'accueil ?                                                                                                  |                                  |  |  |  |
| Évaluation   |                                                                                                    |                                  |  |  |  |
|              | Niveaux : 4                                                                                                    | Niveaux : 4 V Symbole : Étoile V |  |  |  |
|              |                                                                                                    |                                  |  |  |  |
| Date         | 1.         Quelle est votre date de naissance ?                                                                                   |                                  |  |  |  |
| Duito        | Veuillez entrer la date au format dd/MM/yyyy                                                                                      |                                  |  |  |  |
|              |                                                                                                    |                                  |  |  |  |
|              | 1. Donnez-nous votre avis sur les points suivant :                                                                                |                                  |  |  |  |
| -            | Très satisfaisant Satisfaisant Peu satisfaisant pas satisfaisant $+$                                                              |                                  |  |  |  |
| (Likert)     | Décoration O O O                                                                                                    |                                  |  |  |  |
|              | Confort O O O                                                                                                    |                                  |  |  |  |
|              | Espace                                                                                                    |                                  |  |  |  |
|              |                                                                                                    |                                  |  |  |  |
| Echelle (Net | 1.         Recommanderiez-vous notre service à un ami ou un collègue ?                                                            |                                  |  |  |  |
| Dremeter     |                                                                                                    |                                  |  |  |  |
| Promoter     | 0 1 2 3 4 5 6 7 8 9 10                                                                                                    |                                  |  |  |  |
| Score)       | 0         1         2         3         4         5         6         7         8         9         10           Certainement pas |                                  |  |  |  |
| Score)       | 0         1         2         3         4         5         6         7         8         9         10           Certainement pas |                                  |  |  |  |
| Score)       | 0         1         2         3         4         5         6         7         8         9         10           Certainement pas |                                  |  |  |  |
| Score)       | 0       1       2       3       4       5       6       7       8       9       10         Certainement pas                       |                                  |  |  |  |
| Score)       | 0         1         2         3         4         5         6         7         8         9         10           Certainement pas |                                  |  |  |  |

| <ul> <li>Activez, désactivez l'affichage d'un sous-titre en cliquant sur le bouton et activez l'option Sous-titre.</li> <li>Saisir le texte souhaité.</li> </ul> | 2.     | Ête  | ss-vous déjà venu dans le restaurant "le choucas" |
|----------------------------------------------------------------------------------------------------|--------|------|---------------------------------------------------|
|                                                                                                    |        | Qu   | estion filtre                                     |
| <ul> <li>Paramétrer une réponse obligatoire</li> </ul>                                                                                                    |        | 0    | Oui                                               |
| - Activez ou désactivez l'option au bas de la question Obligatoire                                                                                               |        | 0    | Non                                               |
| <ul> <li>Modifier une question</li> </ul>                                                                                                    |        |      |                                                   |
| - Cliquez la question à modifier puis réalisez les modifications souhaitées.                                                                                     |        |      |                                                   |
| <ul> <li>Dupliquer une question</li> </ul>                                                                                                    |        |      |                                                   |
| Cliquez la question à dupliquer puis cliquez le bouton <b>Dupliquer</b> 🗅.                                                                                       |        |      |                                                   |
| <ul> <li>Déplacer une question</li> </ul>                                                                                                    |        |      |                                                   |
| - Cliquez la question à déplacer. Puis utilisez les flèches de déplacement 🗠                                                                                     | 🗸 en h | naut | de la question.                                   |
| <ul> <li>Supprimer une question</li> </ul>                                                                                                    |        |      |                                                   |
| - Cliquez la question à supprimer puis cliquez la corbeille en haut de la questior                                                                               | ١.     |      |                                                   |
|                                                                                                    |        |      |                                                   |

← Précédent

# 5. Visualiser le questionnaire

- Cliquez le bouton Aperçu

- Sélectionnez le mode d'affichage.

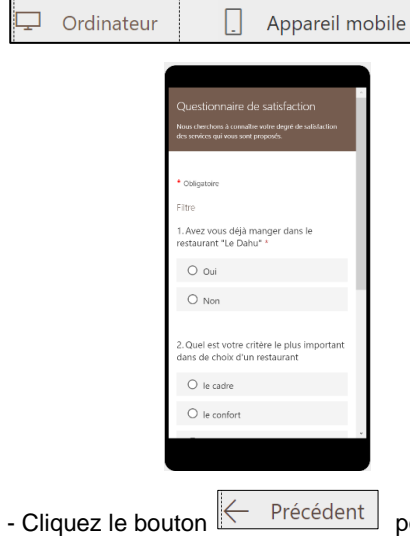

| -     | Questionnaire de satisfaction<br>Nous cherchors à connaître votre degré de satisfaction des services qui vous sont proposés.                                                        |                                         |
|-------|----------------------------------------------------------------------------------------------------|-----------------------------------------|
| -     | Obligatoire                                                                                                    |                                         |
| -     | Filtre                                                                                                    |                                         |
| 1-    | 1. Avez vous déjà manger dans le restaurant "Le Dahu" *                                                                                                    |                                         |
| No.   | O Oui                                                                                                    |                                         |
|       | O Non                                                                                                    |                                         |
|       | 2. Quel est votre critère le plus important dans de choix d'un restaurant                                                                                                    | -                                       |
| 1     | Suivant                                                                                                    |                                         |
| h     | Ce continue a fié noté par la propriétaire du formulare. Les données que vous soumettez seront emoyées au propriétaire du formulaire. He<br>resonnaiquez jamais votre not de parse. | 0                                       |
| 100   | Avec Microsoft Forms   Confidentialité et cookies   Conditions d'utilisation                                                                                                    | A Partie                                |
| and a |                                                                                                    | Statistics of the local division of the |

🖵 Ordinateur 🔲 Appareil mobile

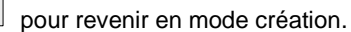

Fiche-outil n° 02 Créer un formulaire et paramétrer les questions

## Paramétrer un sous-titre à une question

#### Un sous-titre permet de saisir un commentaire propre à la question.